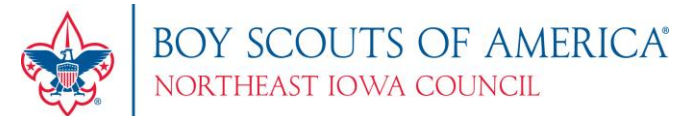

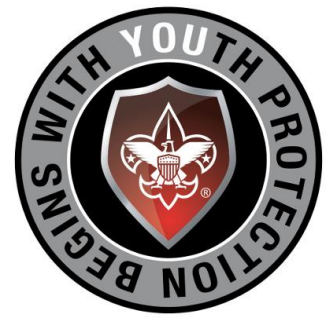

# Northeast Iowa Council Youth Protection Training Tutorial Updated: 2016

### Step 1: Click Here: <u>www.my.scouting.org</u>

Enter your username and password. Once you log in, skip to Step 11. If you don't have an account, don't worky because you can create one by following the Steps listed below!

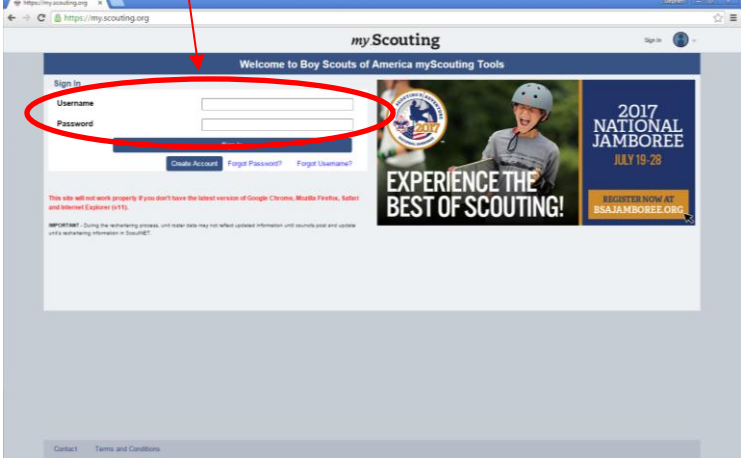

## Step 2: "Create Account"

To create an account, click on "Create Account" button.

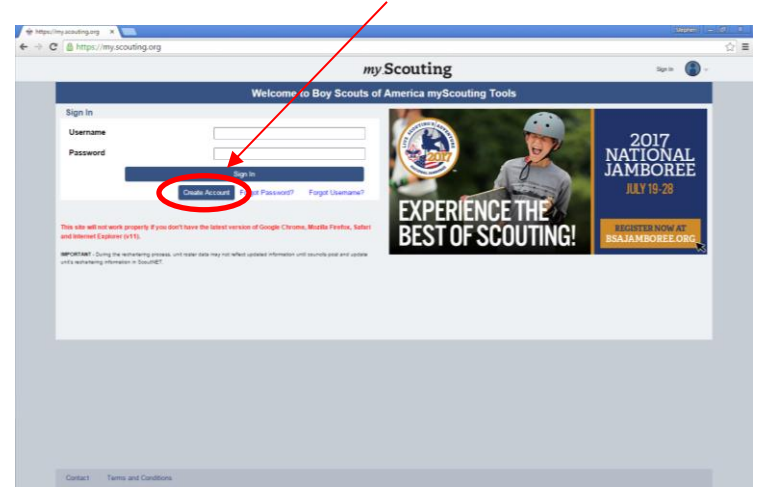

### Step 3: "Are you already associated with the Boy Scouts of America?"

Click Yes or No

If "No", skip to Step 6. If "Yes", it will ask for a Membership Number. If you have your Membership ID, then enter it now. It will also ask your Date of Birth. If you don't know what your Membership Number is, ask your local District Executive. If you don't know who your District Executive is, just say "No" to the question and skip to Step 6. If you do know your Membership Number, continue to Step 4.

|                                           |                                                                         | Stephen – 🗗 🗙 |
|-------------------------------------------|-------------------------------------------------------------------------|---------------|
| ← → C ≜ https://my.scouting.org/?dl=true≻ | =UserFormDashboard&aid=41773939-5466-4032-b355-0e8632e960ae&show=create | ☆ =           |
|                                           | my.Scouting                                                             |               |
|                                           |                                                                         |               |
|                                           |                                                                         | _             |
|                                           | Create Account                                                          |               |
|                                           | A search will be performed to see if you're in our system.              |               |
| Are you already a                         | ssociated with the Boy Scouts of America?                               |               |
|                                           |                                                                         |               |
|                                           |                                                                         |               |
|                                           |                                                                         |               |
|                                           |                                                                         |               |
|                                           |                                                                         |               |
|                                           |                                                                         |               |
|                                           |                                                                         |               |
|                                           |                                                                         |               |
|                                           |                                                                         |               |
|                                           |                                                                         |               |
|                                           |                                                                         |               |
|                                           |                                                                         |               |
|                                           |                                                                         |               |
|                                           |                                                                         |               |
|                                           |                                                                         |               |
| Contact Terms and Conditions              | 7                                                                       | Help Manual   |

### Step 4: "Match Your Account"

If your account looks correct, click the "Select" button.

| 👻 https://my.scouting.org/i 🛪 👻 https://my.scouting.org/i 🛪 📃                                                                                                    | Stephen - D ×                                    |
|----------------------------------------------------------------------------------------------------|--------------------------------------------------|
| ← → C 🛔 https://my.scouting.org/?dl=true&ssc=UserFormDashboard&aid=41773939-5466-4032-b355-0e8632e960ae&show=create                                                                                                    | 역 ☆ 〓                                            |
| my Scouting                                                                                                    |                                                  |
|                                                                                                    |                                                  |
| Found matching Account(s). Please select one.<br>In searching our records, we found account(s) and/or person record(s) matching data you provided (some info<br>with asterisks to protect privacy). If one of the records below is yours, please select. It. You will then be promp<br>username associated to this record, or prompted to create an account to associate with this record. | rmation is masked<br>ted to retrieve the<br>ord. |
| DOB<br>Private<br>Date Created :                                                                                                    | Select >                                         |
| If you are certain that none of the above records are you then you will need to create a new account. However, this account will NOT be field to your and training taken saing this account will not appear on your membership perfile.                                                                                                    | membership record                                |
| None of the above Create a n                                                                                                    | new account >                                    |
| "If you need further assistance contact Nember Care at 972-580-2480 7 a.m. through 7 p.m. CT, Monday through Friday or email myscouting@ecout                                                                                                    | ing ang.                                         |
|                                                                                                    |                                                  |
|                                                                                                    |                                                  |
|                                                                                                    |                                                  |
| Contact Terms and Conditions                                                                                                    | Help Manual                                      |

### Step 5: "Verify Account"

To Verify your account, enter your credentials into the space provided and then click "Next". <u>Once you have clicked "Next", skip to Step 8.</u>

| + https://my.scouting | lorg/?c ×   |                                                                                            |          |
|-----------------------|-------------|--------------------------------------------------------------------------------------------|----------|
| ← ⇒ C 🔒 http          | ps://my.sco | outing.org/?dl=true≻=UseNormDashboard&aid=41773939-5466-4032-b355-0e8632e960ae&shtw=create | ର୍ ଚ୍ଚ 🚍 |
|                       |             | my Scouting                                                                                |          |
|                       |             |                                                                                            |          |
|                       |             | Verify Account                                                                             |          |
|                       |             | Last Name                                                                                  |          |
|                       |             | Zip Code                                                                                   |          |
|                       |             | Date of Birth (MMDD/YYY)                                                                   |          |
|                       |             | New Primary email (your account will be linked to this email)                              |          |
|                       |             | Confirm New Primary email                                                                  |          |
|                       |             | Back Net                                                                                   |          |
|                       |             |                                                                                            |          |
|                       |             |                                                                                            |          |
|                       |             |                                                                                            |          |
|                       |             |                                                                                            |          |
|                       |             |                                                                                            |          |
|                       |             |                                                                                            |          |
|                       |             |                                                                                            |          |
|                       |             |                                                                                            |          |
|                       |             |                                                                                            |          |
|                       |             |                                                                                            |          |
|                       |             |                                                                                            |          |
|                       | Contact     | Terms and Conditions 7 Help Ma                                                             | nual     |
|                       |             |                                                                                            |          |

### **Step 6: Enter Personal Information**

If you don't have an account or Member Number or don't know your Membership Number, enter your contact credentials below.

| https://my.scouting.o | rg/?dl=true≻=UserFormDashboard&aid=41773939-5466-4032-b355-0e8632e960ae&show=create                                                                                                    |   |
|-----------------------|----------------------------------------------------------------------------------------------------|---|
| _                     | my Scouting                                                                                                    |   |
| _                     |                                                                                                    | _ |
|                       | Personal Information                                                                                                    |   |
|                       | Name                                                                                                    |   |
|                       | Middle Name                                                                                                    |   |
|                       | Last Namo                                                                                                    |   |
|                       | Date of Birth (MMIDD/YYYY) * Gender *                                                                                                    |   |
|                       |                                                                                                    |   |
|                       | Van<br>Address Line 1                                                                                                    |   |
|                       | Address Line Z                                                                                                    |   |
|                       | Zip City State                                                                                                    |   |
|                       | Postal address not verified                                                                                                    |   |
|                       |                                                                                                    |   |
|                       | Home - Email                                                                                                    |   |
|                       | Confirm Email                                                                                                    |   |
|                       | Phone *                                                                                                    |   |
|                       | City be used Turns and Conditions                                                                                                    |   |
|                       |                                                                                                    |   |
|                       |                                                                                                    |   |
|                       | Dark Alexandread Alexandread Alexan |   |

#### **Step 7: Accept the Agreement Terms**

Once you have entered your personal information, click the "Click to Accept Terms of Agreement" button.

| 🔮 https://my.scouting.org/i x 📃                                                                                                    | Stephen - @ X         |
|----------------------------------------------------------------------------------------------------|-----------------------|
| ← → C Attps://my.scouting.org/?dl=true≻=UserFormDashboard&aid=41773939-5466-4032-b355-0e8632e960ae&show=create                                                                                                    | ର ☆ ≡                 |
| my.Scouting                                                                                                    |                       |
|                                                                                                    |                       |
| lowa                                                                                                    |                       |
| Council                                                                                                    |                       |
| 12/03/190 * Male                                                                                                    | · •                   |
|                                                                                                    |                       |
| USA 🔹 🔹                                                                                                    |                       |
| P.O. Box 732                                                                                                    | →                     |
| Address Live 2                                                                                                    |                       |
| S2004 * Dubuque (A                                                                                                    |                       |
| We found an address we think matches PO Box 732 Use Entered Address Use Entered Address Use Entered Address Use Supposited Address Use Supposited Address Use Supposited Address Use Supposited Address Use Entered Address Use Entered Addres Use Entereed Use Entered Use Entered Address Us | ***                   |
| Dobuque IA 52014-0732<br>US                                                                                                    |                       |
|                                                                                                    |                       |
| Home • stephen.mayne@scouting.org                                                                                                    | _ ·                   |
| stephen.mayne@scouting.org                                                                                                    | •                     |
| Nome (562) 556-4343                                                                                                    | •                     |
|                                                                                                    |                       |
| Click to accept Terms and Condition                                                                                                    | ons                   |
| Sa Maria Contra Contra Contra                                                                                                    |                       |
| -                                                                                                    |                       |
| Lacx                                                                                                    | Next                  |
|                                                                                                    | Place and address the |
| Contact Terms and Conditions                                                                                                    | Agreement Terms.      |

Once you have clicked the "Click to Accept Terms of Agreement" button, this screen will popup. Click the "Accept" button.

| > C A https://my.scouting.org/?dl=true&                                                                                                    | sc=UserFormDashboard&aid+4177393+5466-4032-b355-0e8632e960ae&show=create                                                                                                    | 0.☆ 표 |
|----------------------------------------------------------------------------------------------------|----------------------------------------------------------------------------------------------------|-------|
|                                                                                                    | my Scouting                                                                                                    |       |
| in and a second second se | Website Terms and Conditions of Use<br>Elective November 1, 2013<br>The webbit is provide the VBA Source of America and the atfiliance (rothoches) (15647) By<br>accessing the webbit the VBA Source of America and the atfiliance (rothoches) (15647) By<br>accessing the webbit the VBA Source of America and the atfiliance (rothoches) (15647) By<br>accessing the webbit the VBA Source of America and the atfiliance (rothoches) (15647) By<br>accessing the webbit the VBA Source of America and the atfiliance (rothoches) (15647) By<br>accessing the webbit the VBA Source of Source and provides (rothoches) (15647) By<br>accessing of Landow Source of America and the America and provides (rothoches)<br>the one hand, and By Source of America between the user (Your' or Your'), on<br>the one hand, and By Source of America and By and provides (rothoches)<br>that may an emplemented constitution or actionoled/generic and acceptance of the changes.<br>Plassa consult three TOO (regularly<br>Violations                                                                                                    |       |
| ра.<br>                                                                                                    | Acapt Canad Canad |       |

*Note: Don't forget to enter the code* at the bottom of the screen and then *click the "Next" button.* 

| Https://my.scoul     ← → C | ng ang '' *<br>tips://my.scotting.org/1di-truebin.it/serformDistriboard/baid-41773939-5466-4032-b355-0e8652c960ae8ohow-onste                                                                                                    | Mapping         -         (0) 또           Q ☆ 프         - |
|----------------------------|----------------------------------------------------------------------------------------------------|-----------------------------------------------------------|
|                            | my Scouting                                                                                                    |                                                           |
|                            | Image: Section of the section of the section of t |                                                           |
|                            | Contact Terms and Conditions Plep Manu                                                                                                    | 4 · · · · ·                                               |

### Step 8: "Create Account"

Note: User Name Requirements:

- 1. Must be a 6 to 20 characters
- 2. May be alphanumeric
- 3. Period (.) amd underscore (\_) are allowed but cannot end
- 4. No other special characters are allowed
- 5. Cannot contain spaces

| 🜸 https://my.scouting.org/7: x 💼                                                                                 | Stephen - D | X  |
|----------------------------------------------------------------------------------------------------|-------------|----|
| 🗲 🔿 🕻 🔒 https://my.scouting.org/?dl=true≻=UserFormDash/oard&aid=41773939-5466-4032-b355-0e8632e960ae&show=create | Q           | ☆≡ |
| - Security -                                                                                                    |             |    |
| my.scouting                                                                                                    |             |    |
|                                                                                                    |             |    |
|                                                                                                    |             |    |
| Create Account                                                                                                   |             |    |
| To finish setting up your account, enter a unique username, password and answer security questions.              |             |    |
| Liner Name Check Availability                                                                                    |             |    |
|                                                                                                    |             |    |
| Back User Name Requirements:                                                                                     |             |    |
| 1. May be 6 to 20 characters<br>2. May be aphanumeric<br>2. May be aphanumeric                                   |             |    |
| with a period<br>4. No other special characteristics are allowed<br>4. Special characteristics are allowed       |             |    |
| 5. Cannot contain spaces                                                                                         |             |    |
|                                                                                                    |             |    |
|                                                                                                    |             |    |
|                                                                                                    |             |    |
|                                                                                                    |             |    |
|                                                                                                    |             |    |
|                                                                                                    |             |    |
|                                                                                                    |             |    |
|                                                                                                    |             |    |
|                                                                                                    |             |    |
|                                                                                                    |             |    |
|                                                                                                    |             |    |
|                                                                                                    |             |    |
|                                                                                                    |             |    |
|                                                                                                    |             |    |
|                                                                                                    |             |    |
|                                                                                                    |             |    |
| Costart Terres and Conditions                                                                                    |             |    |
|                                                                                                    | op manoar   |    |

### **Step 9: Enter Password and Security Questions**

Once you have entered a password and the security questions, write them down so you don't forget them and click the "Next" Button.

| ← → C 🔒 htt | ps://my.scouting.org/?dl=true≻=UserFormDashboard&aid=41773939-5466-4032 | -b353-0e8632e960ae8ishow=create                                                                                                    | 의 ☆ 클       |
|-------------|-------------------------------------------------------------------------|----------------------------------------------------------------------------------------------------|-------------|
|             |                                                                         | my Scouting                                                                                                    |             |
|             | C finish setting up your account, enter a uni<br>mectra<br>             | ats - count<br>us us mane, passeord and answer security questions.<br>Ausbin<br>Partial<br>Partial<br>P |             |
|             |                                                                         |                                                                                                    |             |
|             |                                                                         |                                                                                                    |             |
|             | Contact Terms and Conditions                                            | 1                                                                                                    | Help Manual |

### **Step 10: Confirmation Page**

Congratulations! You have successfully set up a user account with my.scouting.org! Click "Continue" to view the my.scouting dashboard.

| 🔹 https://my.cowing.org/in 🛪 💼                                                                                                    | Notes - 2 X |
|----------------------------------------------------------------------------------------------------|-------------|
| 🗲 🧼 😋 🖀 https://my.scouting.org/?dl=true≻=UserFormDashboard&aid=41773939-5466-4032-b355-0e8632e960ae&show=create                                                                                                    | Q ☆ =       |
| my Scouting                                                                                                    |             |
|                                                                                                    |             |
|                                                                                                    | _           |
| Account Created                                                                                                    |             |
| Congatulations: Your my.Souting account has been created. An email is being sent to the address you provided with your account information. If you of not acce<br>an email shortly, please check your junk mail, or contact Member Care Contact Center at 9/2-880-885, Monday – Friday between 7 am –7 pm CT. |             |
| Contru                                                                                                    | <b>シ</b>    |
|                                                                                                    |             |
|                                                                                                    |             |
|                                                                                                    |             |
|                                                                                                    |             |
|                                                                                                    |             |
|                                                                                                    |             |
|                                                                                                    |             |
|                                                                                                    |             |
|                                                                                                    |             |
|                                                                                                    |             |
|                                                                                                    |             |
|                                                                                                    |             |
|                                                                                                    |             |
|                                                                                                    |             |
|                                                                                                    |             |
|                                                                                                    |             |
| Contact Terms and Conditions                                                                                                    | Help Manual |

### Step 11: Click on the Youth Protection Training Logo

*Click on the Youth Protection Training (YPT) Logo to be taken to the YPT Dashboard.* 

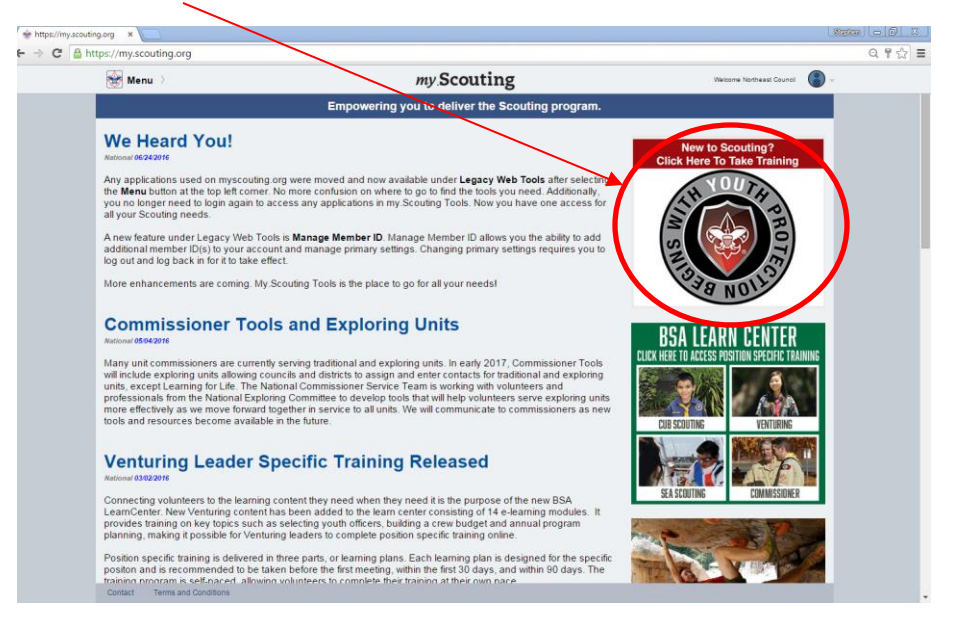

### Step 12: Start the Youth Protection Video

On the Youth Protection Training (YPT) Tab, click on "Take Course" button.

| My Dachboard                                | my Scouting                                                           | Warning Northeast Council                            |
|---------------------------------------------|-----------------------------------------------------------------------|------------------------------------------------------|
| wy bashbard                                 | my Scouting                                                           |                                                      |
|                                             |                                                                       |                                                      |
|                                             | YPT Training Center Requirements Completions                          |                                                      |
| My Youth Protection Training                |                                                                       |                                                      |
| Select one of the Youth Protection Traini   | ings below. New leaders are required to take Youth Protection Tra     | aining within 30 days of registering and before      |
| volunteer service with youth begins. To tal | ke other BSA trainings, select the Training Center tab. To view and t | take trainings specific to your position, select the |
| VPT Status: Never Taken                     |                                                                       |                                                      |
|                                             |                                                                       |                                                      |
| Youth Protection Training                   |                                                                       | Take Course >                                        |
| Venturing Youth Protection Training         |                                                                       | Take Course >                                        |
| Exploring Youth Protection Training         |                                                                       | Take Course >                                        |
|                                             |                                                                       |                                                      |
|                                             |                                                                       |                                                      |
|                                             |                                                                       |                                                      |
|                                             |                                                                       |                                                      |
|                                             |                                                                       |                                                      |
|                                             |                                                                       |                                                      |
|                                             |                                                                       |                                                      |
|                                             |                                                                       |                                                      |
|                                             |                                                                       |                                                      |
|                                             |                                                                       |                                                      |

### Step 13: Viewing the Youth Protection Training Video

The Youth Protection Training Video will open. Please follow the steps it asks and answer test questions in the video. It will take about 30 minutes to complete this training.

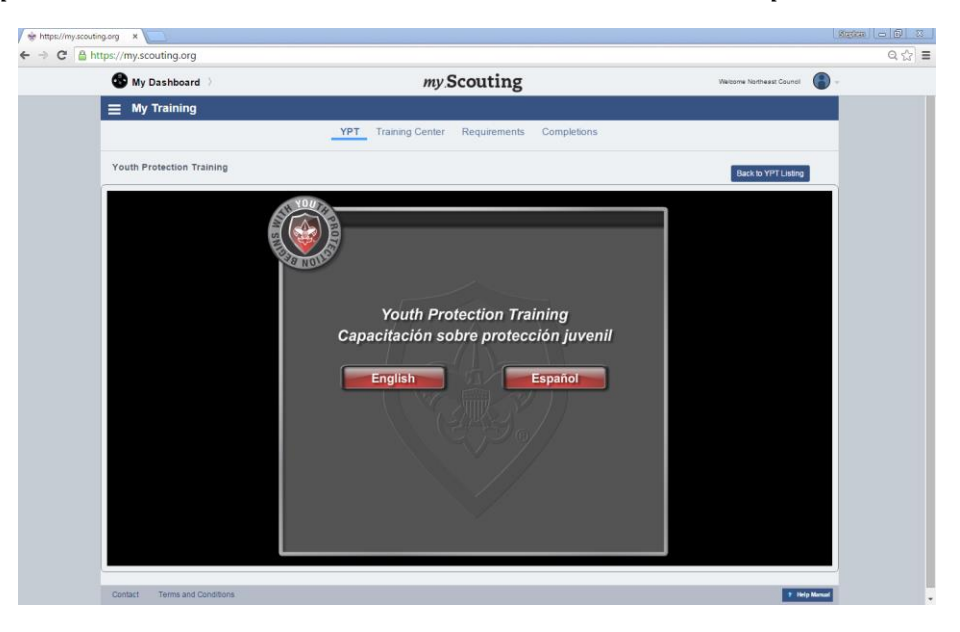

#### Step 14: Printing the Scout Executive's Youth Protection Letter

Sometimes this function doesn't work, but if it does work, look up the "Northeast Iowa Council #178". If this function doesn't work, click the "Print YPT Certificate" button.

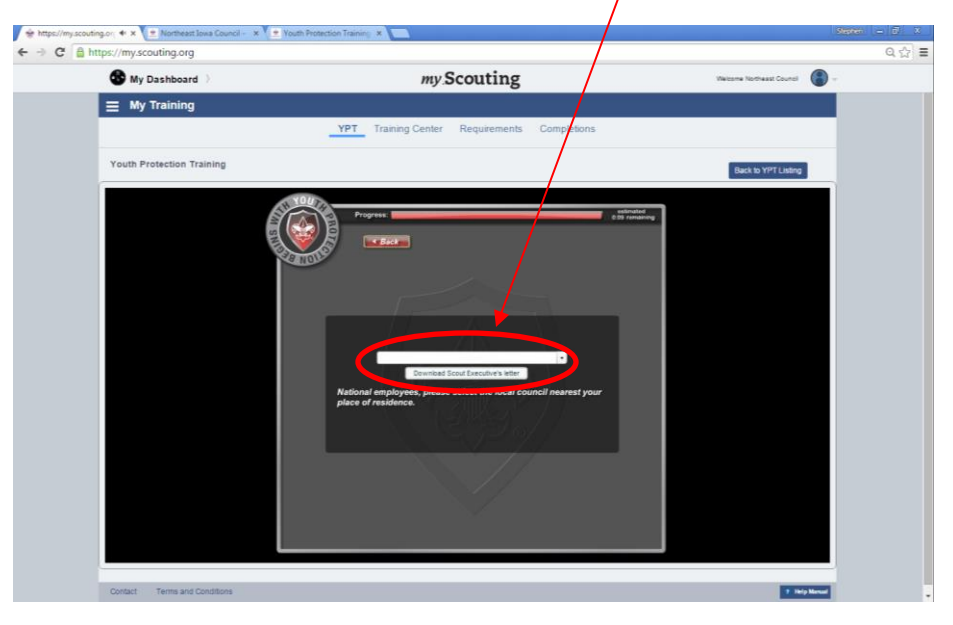

**Step 15: Printing your YPT Credentials** 

Enter your Full First and Last Name into the space provided and enter the Unit Number you are associated with. Once that has been done, press the "Print Certificate" button.

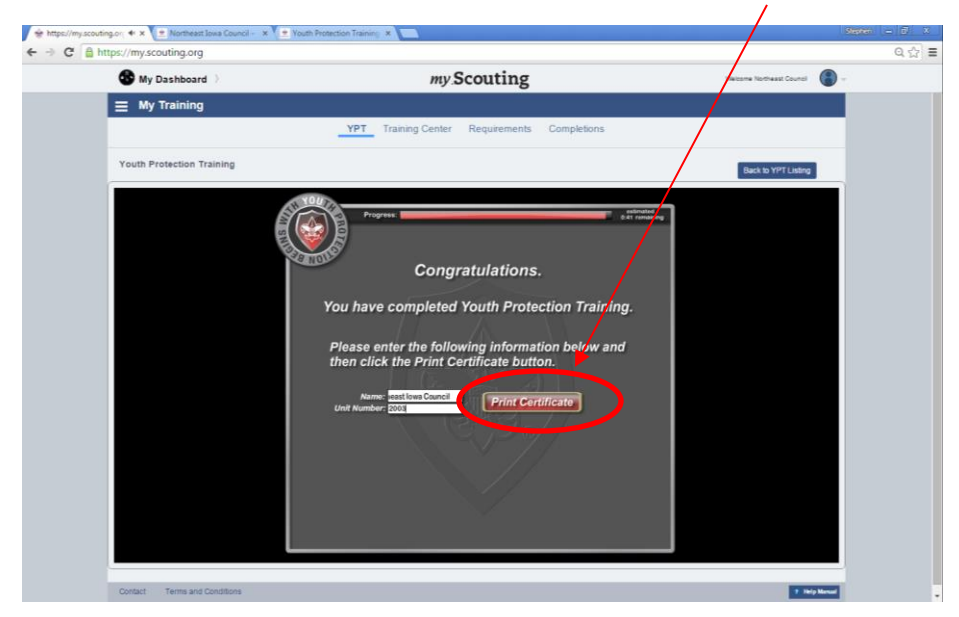

#### Step 16: Printing your YPT Certificate

Using this step, you can print your YPT Certificate and Cards. If you choose this option, you will need to ensure that this gets sent to the Scout Service Center by mailing it to the address provided below. If you are a new parent signing up for Scouting, you will need to attach this to your Adult Application for it to be processed at the Scout Service Center.

Northeast Iowa Council Scout Service Center P.O. Box 732 Dubuque, IA 52004

If you would like to submit it via email to your District Executive, follow Step 17 to save it electronically.

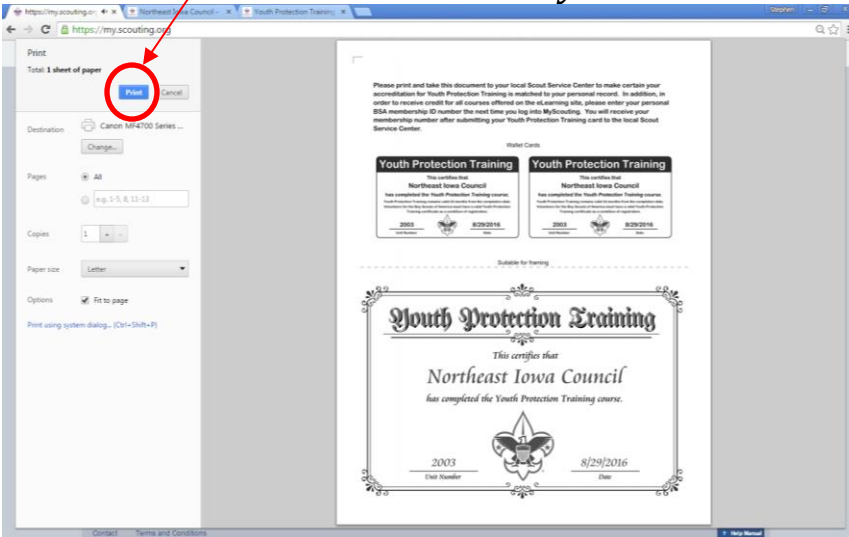

**Step 17: Saving your YPT Electronically via PDF** 

To save and send your YPT Certificate electronically via email to your District Executive, click on "Change" under your printing tab. This will allow you to save your YPT Certificate to a PDF.

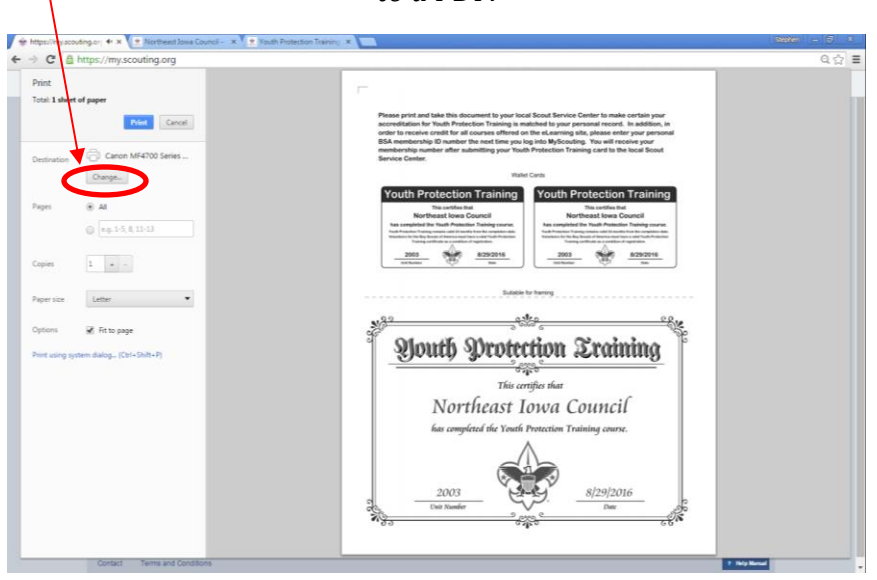

Click the "Save as PDF" tab under "Local Destinations".

|                   | \ \        |                                    |                                                                                                    |  |
|-------------------|------------|------------------------------------|----------------------------------------------------------------------------------------------------|--|
| Territ & sheet of | paper .    | Select a destination               | ×                                                                                                    |  |
|                   | Care .     | Q. Branch destinations             | in addition, by                                                                                                    |  |
|                   |            | Recent Destinations                | Epiter percented<br>free pear<br>lacer Scool                                                                                                    |  |
|                   |            | Centon MF4700 Series UFRE LT       |                                                                                                    |  |
|                   |            |                                    | Training                                                                                                    |  |
|                   | 3. M.      | Save as PDF                        |                                                                                                    |  |
|                   |            | Canon MH4700 Series UFRE LT        | Conception and                                                                                                    |  |
|                   |            | SHARP MX-MISSON PCL6_T1            | and the second second se |  |
|                   |            | EI SHARP MX-MS50N FAX              | 100 m                                                                                                    |  |
|                   |            | i Send To OneNote 2013             |                                                                                                    |  |
|                   | 100        | C Send To OneNate 2010             |                                                                                                    |  |
|                   |            | Microsoft XPS Document Writer      | 12.8 M                                                                                                    |  |
|                   | W HILFINGE | KONICA MINOLTA Universal POL5,4    | Sug P                                                                                                    |  |
|                   |            | CONTRACT MONOLITA Universal PCL5_2 | intel                                                                                                    |  |
|                   |            | KONICA MINOLTA Universal PCL5      |                                                                                                    |  |
|                   |            | 18A SMART Card Printer             | 6                                                                                                    |  |
|                   |            | HP Photosmart C4600 series         |                                                                                                    |  |
|                   |            | HP Photosmert 7400 Series          |                                                                                                    |  |
|                   |            | HP Laser/et Pro M402-M403 PCL 8    |                                                                                                    |  |
|                   |            | Show Alt_ (21 tetal)               |                                                                                                    |  |
|                   |            |                                    | Dencel                                                                                                    |  |
|                   |            |                                    |                                                                                                    |  |

After choosing the "Save as PDF" option, this screen will appear and then click the "Save" button.

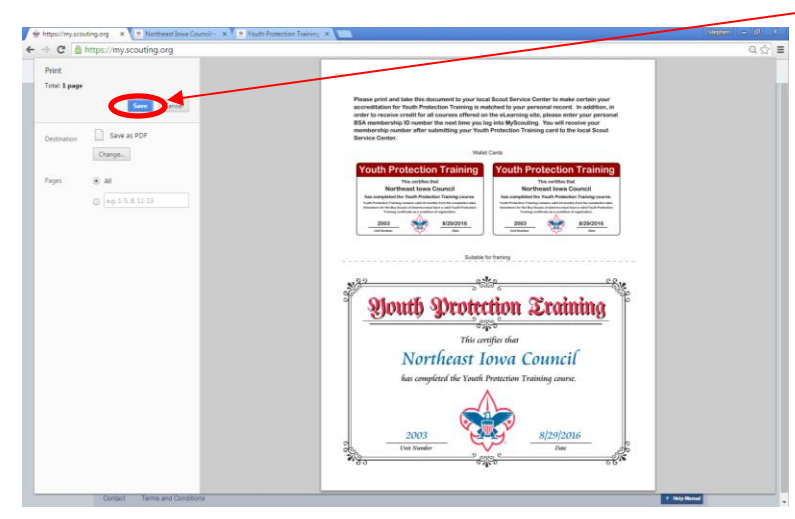

After clicking the "Save" button, this screen will appear. Save it to a place to where you can find it to send it out. Once saved, please email that PDF of your YPT Certificate to your local District Executive.

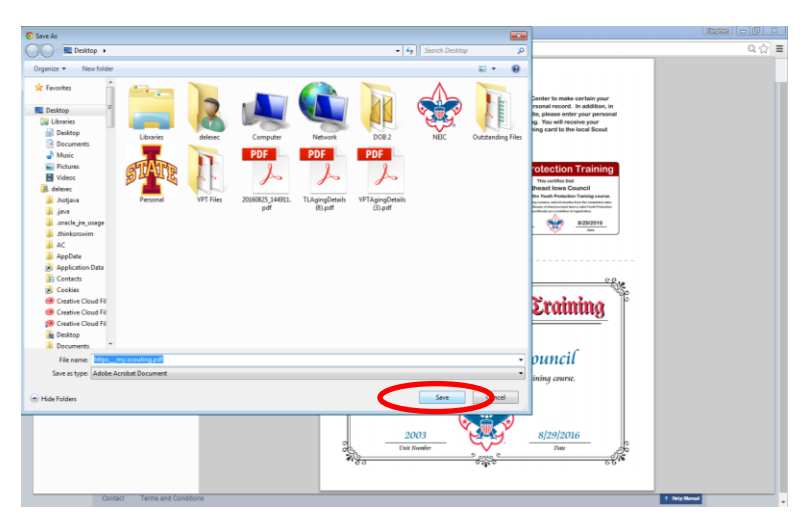

### **Step 18: Additional Training**

To take additional online training via my.scouting.org, click on the "Traning Center" tab.

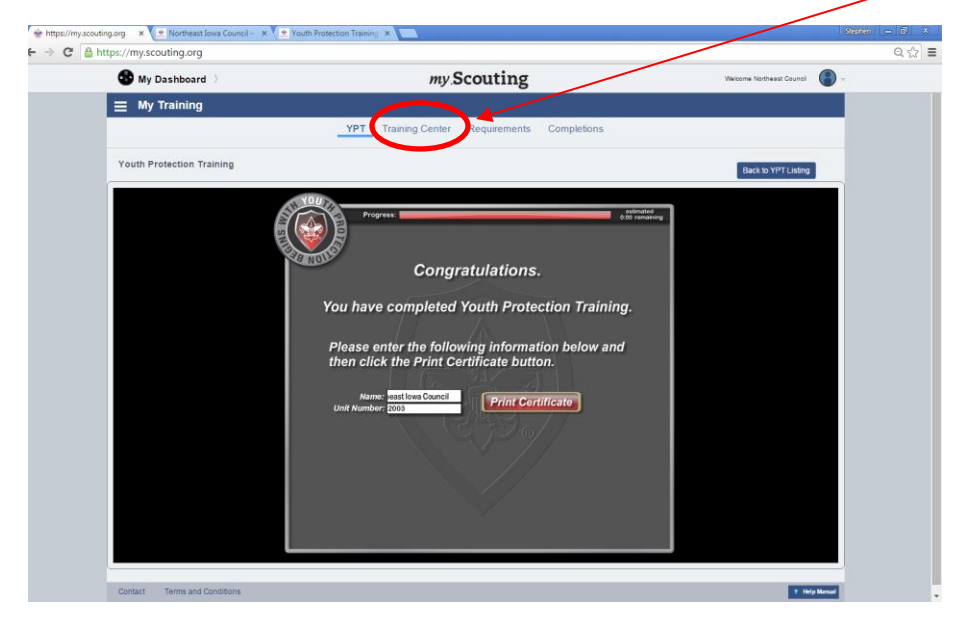

### **Step 19: Training Center Dashboard**

Once the Training Center Dashboard has been opened, click on a training tab that is relivent to what you are currently doing in the program. (Example: Cubmasters, Assistant Cubmasters, and Den Leaders would click on the "Cub Scouting" tab or Scoutmasters, Assistant Scoutmasters would click on the "Boy Scouting and Varsity" tab.)

| 🖌 👾 https://my.scouding.org 🛛 x 🕐 Northward Iowa Council - X 🕐 Youth Protection Training X 🚬 |                                                                                                    |                                                                         |                                                    |       |
|----------------------------------------------------------------------------------------------|----------------------------------------------------------------------------------------------------|-------------------------------------------------------------------------|----------------------------------------------------|-------|
| ← → C 🔒 http                                                                                 | s://my.scouting.org                                                                                                    |                                                                         |                                                    | २ ☆ = |
|                                                                                              | S My Dashboard                                                                                                    | my Scouting                                                             | Welcome Northeast Council 🛛 📳 🗸                    |       |
|                                                                                              | ≡ My Training                                                                                                    |                                                                         |                                                    |       |
|                                                                                              | YP                                                                                                    | T Training Center Requirements Completions                              |                                                    |       |
|                                                                                              | Training Courses by Program<br>Select one of the programs below to view a list of the<br>Player. <u>Click here</u> to download a free copy of the curre | e courses available in that category. NOTE: Some course<br>ent version. | es require you to have the latest version of Flash |       |
|                                                                                              | 💠 Cub Scouting                                                                                                    |                                                                         | >                                                  |       |
|                                                                                              | Not Scouting and Varsity                                                                                                    |                                                                         | >                                                  |       |
|                                                                                              | Venturing                                                                                                    |                                                                         | >                                                  |       |
|                                                                                              | 😸 Sea Scouts                                                                                                    |                                                                         | >                                                  |       |
|                                                                                              | 😒 Other                                                                                                    |                                                                         | >                                                  |       |
|                                                                                              |                                                                                                    |                                                                         |                                                    |       |
|                                                                                              |                                                                                                    |                                                                         |                                                    |       |
|                                                                                              |                                                                                                    |                                                                         |                                                    |       |
|                                                                                              | Contact Terms and Conditions                                                                                                    |                                                                         | 2 Millional                                        |       |

Example of what training Cub Scout Leaders receive.

| https://my.scouting/ | .org 🗙 🗶 Northeast Iowa Council – 🗙 V 🚖 Youth Prote                                                                                                    | tion Training ×                      |                                                       | Stephen - 8 |
|----------------------|----------------------------------------------------------------------------------------------------|--------------------------------------|-------------------------------------------------------|-------------|
| ⇒ C a http           | os://my.scouting.org                                                                                                    |                                      |                                                       | Q, 🖒        |
|                      | S My Dashboard                                                                                                    | my Scouting                          | Welcome Northeast Council                             |             |
|                      |                                                                                                    |                                      |                                                       |             |
|                      |                                                                                                    | YPT Training Center Requirements Com | pletions                                              |             |
|                      | Scroll down to the course you would like to take                                                                                                    | and click Take Course.               |                                                       |             |
|                      | Cub Scouting                                                                                                    |                                      | Back to Program Listin                                | 2           |
|                      | Youth Protection Training                                                                                                    |                                      |                                                       |             |
|                      | Youth Protection Training                                                                                                    | Y01                                  | Completed 08/28/2016<br>Expires 08/28/2018 Retake Cou | rse >       |
|                      | Leader Position-Specific Training                                                                                                    |                                      |                                                       |             |
|                      | Cubmaster Position-Specific Training<br>• Cubmaster - Before the First Meeting<br>• Cubmaster - First 30 Days<br>• Cubmaster - Position Trained                     |                                      | Take Cos                                              | rse >       |
|                      | Den Leader Position-Specific Training<br>• Den Leader - Before the First Meeting<br>• Den Leader - First 30 Days<br>• Den Leader - Position Trained                 |                                      | Take Cou                                              | rse >       |
|                      | Pack Committee Position-Specific Training<br>• Pack Committee - Before the First Meeting<br>• Pack Committee - First 30 Days<br>• Pack Committee - Position Trained |                                      | Take Cou                                              | rse >       |
|                      | Supplemental Training                                                                                                    |                                      |                                                       |             |
|                      | This is Scouting                                                                                                    |                                      | Take Cou                                              | rse >       |
|                      | Safe Swim Defense                                                                                                    |                                      | Take Cou                                              | rse >       |
|                      | Safety Afloat                                                                                                    |                                      | Take Co.                                              | rse >       |
|                      | Contact Terms and Conditions                                                                                                    |                                      |                                                       | kip Manual  |

Example of what training Boy Scouting and Varsity Scout Leaders receive.

| 🖌 👻 https://my.scoutin | g.org 🛛 🗙 🗶 Northeast Iowa Council – 🛛 🗴 Youth Protecti | on Training 🗙 🔛                               | Stephen – 🗗 🤉                 |
|------------------------|---------------------------------------------------------|-----------------------------------------------|-------------------------------|
| ← → C                  | ps://my.scouting.org                                    |                                               | Q. 🏠                          |
|                        | S My Dashboard                                          | my.Scouting                                   | Nelcome Northeast Council 🕜 🗸 |
|                        | My Training                                             |                                               |                               |
|                        |                                                         | YPT Training Center Requirements Completions  |                               |
|                        | Scroll down to the course you would like to take an     | nd click Take Course.                         |                               |
|                        | Boy Scouting and Varsity                                | 1                                             | Back to Program Listing       |
|                        | Youth Protection Training                               |                                               |                               |
|                        | Youth Protection Training                               | Y01 Completed 062932016<br>Explores 062932016 | Retake Course >               |
|                        | Fast Start Orientation Training                         |                                               |                               |
|                        | Fast Start: Boy Scouting                                |                                               | Take Course >                 |
|                        | Leader Position-Specific Training                       |                                               |                               |
|                        | Troop Committee Challenge                               |                                               | Take Course >                 |
|                        | Supplemental Training                                   |                                               |                               |
|                        | Safe Swim Defense                                       |                                               | Take Course >                 |
|                        | This is Scouting                                        |                                               | Take Course >                 |
|                        | Safety Affoat                                           |                                               | Take Course >                 |
|                        | Climb On Safely                                         |                                               | Take Course >                 |
|                        | Trek Safely                                             |                                               | Take Course >                 |
|                        | Weather Hazards                                         |                                               | Take Course >                 |
|                        |                                                         |                                               |                               |
|                        | Contact Terms and Conditions                            |                                               | 1 Help Manual                 |

#### **Example of what training Venturing Scout Leaders receive.**

| ps://my.scouting.org 🛛 🗙 🗶 Northeast Iowa Council – 🛪 🏹 🚊 Youth                                                                                             | h Protection Training 🗙 📃                    | Mepher                        | وال |
|----------------------------------------------------------------------------------------------------|----------------------------------------------|-------------------------------|-----|
| C https://my.scouting.org                                                                                                    |                                              |                               |     |
| S My Dashboard                                                                                                    | my.Scouting                                  | Welcome Northeast Council 🖉 - |     |
| My Training                                                                                                    |                                              |                               |     |
|                                                                                                    | YPT Training Center Requirements Completions |                               |     |
| Scroll down to the course you would like to                                                                                                    | take and click Take Course.                  |                               |     |
| Venturing                                                                                                    |                                              | Back to Program Listing       |     |
| Youth Protection Training                                                                                                    |                                              |                               |     |
| Youth Protection Training - Venturing Version                                                                                                    |                                              | Take Course >                 |     |
| Leader Position-Specific Training                                                                                                    |                                              |                               |     |
| Venturing Crew Advisor and Associate Adviso<br>• Crew Advisor - Before First Meeting<br>• Crew Advisor - First 30 Days<br>• Crew Advisor - Position Trained | x                                            | Take Course >                 |     |
| Venturing Committee Chair and Member<br>• Crew Committee - Before First Meeting<br>• Crew Committee - First 30 Days<br>• Crew Committee - Position Trained  |                                              | Take Course >                 |     |
| Venturing Board of Review                                                                                                    |                                              | Take Course >                 |     |
| Supplemental Training                                                                                                    |                                              |                               |     |
| This is Scouting                                                                                                    |                                              | Take Course >                 |     |
| Safe Swim Defense                                                                                                    |                                              | Take Course >                 |     |
| Safety Afloat                                                                                                    |                                              | Take Course >                 |     |
| Climb On Safely                                                                                                    |                                              | Take Course >                 |     |
| Trek Safely                                                                                                    |                                              | Take Course >                 |     |
| Contact Terms and Conditions                                                                                                    |                                              | T This Hennel                 |     |

Example of what training Sea Scout Leaders receive.

| https://my.scouting. | org 🛛 🗴 👱 Northeast Jawa Council – 🔺 🔍 🛎 Youth Protect | on Training 🗙 📃                              |                                  | Stephen   - @ X |
|----------------------|--------------------------------------------------------|----------------------------------------------|----------------------------------|-----------------|
| + → C 🔒 http         | s://my.scouting.org                                    |                                              |                                  | 요 ☆ =           |
|                      | My Dashboard                                           | my.Scouting                                  | Vieizone Northeast Council       |                 |
|                      | My Training                                            |                                              |                                  |                 |
|                      |                                                        | YPT Training Center Requirements Completions |                                  |                 |
|                      | Scroll down to the course you would like to take       | and click Take Course.                       |                                  |                 |
|                      | Sea Scouts                                             |                                              | Back to Program Listing          |                 |
|                      | Youth Protection Training                              |                                              |                                  |                 |
|                      | Youth Protection Training - Venturing Version          |                                              | Take Course >                    |                 |
|                      | Leader Position-Specific Training                      |                                              |                                  |                 |
|                      | Sea Scout Adult Leader Basic Training                  |                                              | Take Course >                    |                 |
|                      | Supplemental Training                                  |                                              |                                  |                 |
|                      | This is Scouting                                       |                                              | Take Course >                    |                 |
|                      | Safe Swim Defense                                      |                                              | Take Course >                    |                 |
|                      | Safety Affoat                                          |                                              | Take Course >                    |                 |
|                      | Climb On Safely                                        |                                              | Take Course >                    |                 |
|                      | Trek Safely                                            |                                              | Take Course >                    |                 |
|                      | Weather Hazards                                        |                                              | Take Course >                    |                 |
|                      |                                                        |                                              |                                  |                 |
|                      |                                                        |                                              |                                  |                 |
|                      |                                                        |                                              |                                  |                 |
|                      |                                                        |                                              |                                  |                 |
|                      | Contact Terms and Conditions                           |                                              | <ul> <li>Thip Network</li> </ul> | 2               |

Example of what training "Other Traing" has to offer for; Unit Commissioners/Charterd Organization Representitive/LDS Leaders receive.

| + https://my.scouting | porg 🛛 🗴 🙎 Northeast Jowa Council – 🛪 🗶 Youth Protecti | ion Training 🗴 📃                |                                                |                           | Stephen   - Ø   × |
|-----------------------|--------------------------------------------------------|---------------------------------|------------------------------------------------|---------------------------|-------------------|
| - → C 🔒 htt           | ps://my.scouting.org                                   |                                 |                                                |                           | 0 ☆ =             |
|                       | My Dashboard                                           | my.Scouting                     | 5                                              | Weisome Northeast Council | ~                 |
|                       | E My Training                                          |                                 |                                                |                           |                   |
|                       |                                                        | YPT Training Center Requirement | ts Completions                                 |                           |                   |
|                       | Scroll down to the course you would like to take an    | nd click Take Course.           |                                                |                           |                   |
|                       | Other                                                  |                                 |                                                | Back to Program Listing   |                   |
|                       | Youth Protection Training                              |                                 |                                                |                           |                   |
|                       | Youth Protection Training - Exploring Version          |                                 |                                                | Take Course >             |                   |
|                       | Youth Protection Training                              |                                 | Y01 Completed 08/29/2016<br>Expires 08/29/2016 | Retake Course >           |                   |
|                       | Fast Start Orientation Training                        |                                 |                                                |                           |                   |
|                       | Unit Commissioner Fast Start                           |                                 |                                                | Take Course >             |                   |
|                       | Chartered Organization Representative Training         |                                 |                                                |                           |                   |
|                       | Chartered Organization Representative Fast Start       |                                 |                                                | Take Course >             |                   |
|                       | Commissioner Training                                  |                                 |                                                |                           |                   |
|                       | Commissioner Tools                                     |                                 |                                                | Take Course >             |                   |
|                       | LDS Commissioner Orientation                           |                                 |                                                | Take Course >             |                   |
|                       | Supplemental Training                                  |                                 |                                                |                           |                   |
|                       | This is Scouting                                       |                                 |                                                | Take Course >             |                   |
|                       | Safe Swim Defense                                      |                                 |                                                | Take Course >             |                   |
|                       | Safety Afloat                                          |                                 |                                                | Take Course >             |                   |
|                       | Contact Terms and Conditions                           |                                 |                                                | 1 This Hensel             |                   |

Questions? Contact your local District Executive by visiting the Northeast Iowa Council's Website via scoutsiowa.org.